# Konfigurieren des Layer 2 Tunneling Protocol (L2TP) auf der RV110W

### Ziel

Layer 2 Tunneling Protocol (L2TP) ist ein Tunneling-Protokoll, das von einem Internet Service Provider (ISP) zur Unterstützung von Virtual Private Networks (VPNs) verwendet wird. Um Datenschutz zu gewährleisten, wird ein Verschlüsselungsprotokoll verwendet, das im Tunnel weitergeleitet wird.

In diesem Dokument wird erläutert, wie Sie die L2TP-Einstellungen auf dem RV110W konfigurieren.

# Anwendbare Geräte

• RV110 W

# Softwareversion

• V1.2.1.4

### Konfigurationsverfahren

Schritt 1: Wählen Sie mit dem Webkonfigurationsprogramm **Network > WAN (Netzwerk > WAN)** aus. Die Seite *Interneteinrichtung* wird geöffnet:

| Internet Setup            |                                  |                                          |  |  |  |  |
|---------------------------|----------------------------------|------------------------------------------|--|--|--|--|
| Internet Connection Type: | Automatic Configuration - DHCP 👻 |                                          |  |  |  |  |
| Optional Settings         |                                  |                                          |  |  |  |  |
| Host Name:                | router505EC1                     |                                          |  |  |  |  |
| Domain Name:              |                                  |                                          |  |  |  |  |
| MTU:                      | 🖲 Auto 🔘 Manual                  |                                          |  |  |  |  |
| Size:                     | 1500                             | Bytes (Range: 576 - 1500, Default: 1500) |  |  |  |  |
| Save Cancel               | 1                                |                                          |  |  |  |  |
|                           | ]                                |                                          |  |  |  |  |
|                           |                                  |                                          |  |  |  |  |

Schritt 2: Wählen Sie aus der Dropdown-Liste Internetverbindungstyp die Option L2TP aus.

| Internet Setup                  |                                                                                   |
|---------------------------------|-----------------------------------------------------------------------------------|
| Internet Connection Type:       | Automatic Configuration - DHCP                                                    |
| Optional Settings<br>Host Name: | Automate Computation - DHCP<br>Static IP<br>PPPoE<br>PPTP<br>L2TP                 |
| MTU:<br>Size:                   | <ul> <li>Auto Manual</li> <li>Bytes (Range: 576 - 1500, Default. 1500)</li> </ul> |
| Save Cancel                     |                                                                                   |

Schritt 3: Geben Sie im Feld IP-Adresse die IP-Adresse des WAN-Ports ein.

| L2TP Settings            |           |           |         |         |                               |
|--------------------------|-----------|-----------|---------|---------|-------------------------------|
| IP Address:              | 123       | . 110     | . 139   | . 92    |                               |
| Subnet Mask:             | 255       | . 255     | . 255   | . 0     |                               |
| Gateway:                 | 123       | . 110     | . 139   | 254     | ]                             |
| L2TP Server:             | 0         | . 0       | . 0     | . 0     | ]                             |
| Version:                 | 2 🔻       |           |         |         |                               |
| Cookie Length:           | 0 🔻       |           |         |         |                               |
| Vendor ID:               | Star      | ndard 🤇   | Cisco   |         |                               |
| Virtual Circuit ID:      | 0         |           |         | (Range  | : 0 - 4294967295)             |
| Authentication:          | O Ena     | able 🔍 🛙  | Disable |         |                               |
| Username:                |           |           |         |         |                               |
| Password:                |           |           |         |         |                               |
| Connect on Demand: M     | ax Idle T | ïme 5     | m       | inutes  | (Range: 1 - 9999, Default: 5) |
| Keep Alive: Redial perio | d 30      | sec       | onds (R | ange: 2 | 0 - 180, Default: 30)         |
| Authentication Type:     | Auto N    | egotiatio | on 👻    |         |                               |
| Service Name:            |           |           |         |         |                               |
| MPPE Encryption:         | 🗖 Ena     | ble       |         |         |                               |

Schritt 4: Geben Sie im Feld Subnetzmaske die Subnetzmaske des Subnetzwerks ein.

| L2TP Settings            |           |           |         |         |                               |
|--------------------------|-----------|-----------|---------|---------|-------------------------------|
| IP Address:              | 123       | 110       | . 139   | . 92    | ]                             |
| Subnet Mask:             | 255       | 255       | . 255   | . 0     | )                             |
| Gateway:                 | 123       | . 110     | . 139   | . 254   | ]                             |
| L2TP Server:             | 0         | 0         | . 0     | . 0     |                               |
| Version:                 | 2 🔻       |           |         |         |                               |
| Cookie Length:           | 0 👻       |           |         |         |                               |
| Vendor ID:               | Star      | ndard 🤇   | Cisco   |         |                               |
| Virtual Circuit ID:      | 0         |           |         | (Range: | : 0 - 4294967295)             |
| Authentication:          | 🗢 Ena     | ble 🎯 🕻   | Disable |         |                               |
| Username:                |           |           |         |         |                               |
| Password:                |           |           |         |         |                               |
| © Connect on Demand: M   | ax Idle T | ime 5     | n       | ninutes | (Range: 1 - 9999, Default: 5) |
| Keep Alive: Redial perio | d 30      | seco      | onds (R | ange: 2 | 0 - 180, Default: 30)         |
| Authentication Type:     | Auto N    | egotiatio | on 👻    |         |                               |
| Service Name:            |           |           |         |         |                               |
| MPPE Encryption:         | 🗖 Ena     | ble       |         |         |                               |

Schritt 5: Geben Sie im Feld *L2TP-Server* die IP-Adresse des L2TP-Servers ein.

| L2TP Settings             |                                                      |  |  |  |  |  |  |  |
|---------------------------|------------------------------------------------------|--|--|--|--|--|--|--|
| IP Address:               | 123 . 110 . 139 . 92                                 |  |  |  |  |  |  |  |
| Subnet Mask:              | 255 . 255 . 255 . 0                                  |  |  |  |  |  |  |  |
| Gateway:                  | 123 . 110 . 139 . 254                                |  |  |  |  |  |  |  |
| L2TP Server:              | 1 .1 .1 .1                                           |  |  |  |  |  |  |  |
| Version:                  | 2 🗸                                                  |  |  |  |  |  |  |  |
| Cookie Length:            | 0 👻                                                  |  |  |  |  |  |  |  |
| Vendor ID:                | Standard Cisco                                       |  |  |  |  |  |  |  |
| Virtual Circuit ID:       | 0 (Range: 0 - 4294967295)                            |  |  |  |  |  |  |  |
| Authentication:           | 🔿 Enable 🖲 Disable                                   |  |  |  |  |  |  |  |
| Username:                 |                                                      |  |  |  |  |  |  |  |
| Password:                 |                                                      |  |  |  |  |  |  |  |
| © Connect on Demand: M    | ax Idle Time 5 minutes (Range: 1 - 9999, Default: 5) |  |  |  |  |  |  |  |
| Keep Alive: Redial period | d 30 seconds (Range: 20 - 180, Default: 30)          |  |  |  |  |  |  |  |
| Authentication Type:      | Auto Negotiation 👻                                   |  |  |  |  |  |  |  |
| Service Name:             |                                                      |  |  |  |  |  |  |  |
| MPPE Encryption:          | Enable Enable                                        |  |  |  |  |  |  |  |

Schritt 6: Wählen Sie aus der Dropdown-Liste Version eine L2TP-Serverversion aus.

| L2TP Settings                                                              |                    |           |         |         |                       |  |  |  |
|----------------------------------------------------------------------------|--------------------|-----------|---------|---------|-----------------------|--|--|--|
| IP Address:                                                                | 123                | . 110     | . 139   | . 92    |                       |  |  |  |
| Subnet Mask:                                                               | 255                | . 255     | 255     | . 0     |                       |  |  |  |
| Gateway:                                                                   | 123                | . 110     | . 139   | . 254   |                       |  |  |  |
| L2TP Server:                                                               | 1                  | . 1       | . 1     | . 1     | ]                     |  |  |  |
| Version:                                                                   | 2 -                |           |         |         |                       |  |  |  |
| Cookie Length:                                                             | 2<br>3             |           |         |         |                       |  |  |  |
| Vendor ID:                                                                 | Star               | ndard 🤇   | Cisco   |         |                       |  |  |  |
| Virtual Circuit ID:                                                        | 0                  |           |         | (Range  | : 0 - 4294967295)     |  |  |  |
| Authentication:                                                            | 🔘 Enable 🍥 Disable |           |         |         |                       |  |  |  |
| Username:                                                                  |                    |           |         |         |                       |  |  |  |
| Password:                                                                  |                    |           |         |         |                       |  |  |  |
| © Connect on Demand: Max Idle Time 5 minutes (Range: 1 - 9999, Default: 5) |                    |           |         |         |                       |  |  |  |
| Keep Alive: Redial perio                                                   | d 30               | seco      | onds (R | ange: 2 | 0 - 180, Default: 30) |  |  |  |
| Authentication Type:                                                       | Auto N             | egotiatio | on 👻    |         |                       |  |  |  |
| Service Name:                                                              |                    |           |         |         |                       |  |  |  |
| MPPE Encryption:                                                           | 🗖 Ena              | ble       |         |         |                       |  |  |  |

Hinweis: Wenn Sie Version 2 auswählen, fahren Sie mit Schritt 13 fort.

Schritt 7: Wählen Sie aus der Dropdown-Liste *Cookie Length* (Cookie-Länge) die Dauer eines Cookies aus.

| L2TP Settings             |                                                      |  |  |  |  |  |  |  |
|---------------------------|------------------------------------------------------|--|--|--|--|--|--|--|
| IP Address:               | 123 . 110 . 139 . 92                                 |  |  |  |  |  |  |  |
| Subnet Mask:              | 255 . 255 . 255 . 0                                  |  |  |  |  |  |  |  |
| Gateway:                  | 123 . 110 . 139 . 254                                |  |  |  |  |  |  |  |
| L2TP Server:              | 1 ,1 ,1 ,1                                           |  |  |  |  |  |  |  |
| Version:                  | 3 🗸                                                  |  |  |  |  |  |  |  |
| Cookie Length:            |                                                      |  |  |  |  |  |  |  |
| Vendor ID:                | 0<br>4 andard © Cisco                                |  |  |  |  |  |  |  |
| Virtual Circuit ID:       | (Range: 0 - 4294967295)                              |  |  |  |  |  |  |  |
| Authentication:           | 🗢 Enable 🖲 Disable                                   |  |  |  |  |  |  |  |
| Username:                 |                                                      |  |  |  |  |  |  |  |
| Password:                 |                                                      |  |  |  |  |  |  |  |
| © Connect on Demand: M    | ax Idle Time 5 minutes (Range: 1 - 9999, Default: 5) |  |  |  |  |  |  |  |
| Keep Alive: Redial period | d 30 seconds (Range: 20 - 180, Default: 30)          |  |  |  |  |  |  |  |
| Authentication Type:      | Auto Negotiation 👻                                   |  |  |  |  |  |  |  |
| Service Name:             |                                                      |  |  |  |  |  |  |  |
| MPPE Encryption:          | Enable                                               |  |  |  |  |  |  |  |

Schritt 8: Klicken Sie im Feld *Vendor ID* auf das **Standard-**Optionsfeld, um die Standard-Anbieter-ID zu verwenden, oder klicken Sie auf das Optionsfeld **Cisco**, um eine virtuelle Circuit-ID einzugeben.

| L2TP Settings                                                            |                           |           |       |      |  |  |  |  |
|--------------------------------------------------------------------------|---------------------------|-----------|-------|------|--|--|--|--|
| IP Address:                                                              | 123                       | . 110     | . 139 | . 92 |  |  |  |  |
| Subnet Mask:                                                             | 255                       | . 255     | 255   | . 0  |  |  |  |  |
| Gateway:                                                                 | 123                       | . 110     | 139   | 254  |  |  |  |  |
| L2TP Server:                                                             | 1                         | .1        | . 1   | . 1  |  |  |  |  |
| Version:                                                                 | 3 🔻                       |           |       |      |  |  |  |  |
| Cookie Length:                                                           | 0 🔻                       |           |       |      |  |  |  |  |
| Vendor ID:                                                               | Standard Cisco            |           |       |      |  |  |  |  |
| Virtual Circuit ID:                                                      | 0 (Range: 0 - 4294967295) |           |       |      |  |  |  |  |
| Authentication:                                                          | 🔘 Enable 🖲 Disable        |           |       |      |  |  |  |  |
| Username:                                                                |                           |           |       |      |  |  |  |  |
| Password:                                                                |                           |           |       |      |  |  |  |  |
| Connect on Demand: Max Idle Time 5 minutes (Range: 1 - 9999, Default: 5) |                           |           |       |      |  |  |  |  |
| Keep Alive: Redial period 30 seconds (Range: 20 - 180, Default: 30)      |                           |           |       |      |  |  |  |  |
| Authentication Type:                                                     | Auto N                    | egotiatio | n 👻   |      |  |  |  |  |
| Service Name:                                                            |                           |           |       |      |  |  |  |  |
| MPPE Encryption:                                                         | Ena                       | ble       |       |      |  |  |  |  |

Hinweis: Wenn Sie Standard auswählen, fahren Sie mit Schritt 10 fort.

Schritt 9: Geben Sie im Feld *Virtual Circuit ID (Virtuelle Circuit-ID*) die virtuelle Circuit-ID ein, die Sie verwenden möchten.

| L2TP Settings                                                       |                                                      |  |  |  |  |  |  |  |
|---------------------------------------------------------------------|------------------------------------------------------|--|--|--|--|--|--|--|
| IP Address:                                                         | 123 . 110 . 139 . 92                                 |  |  |  |  |  |  |  |
| Subnet Mask:                                                        | 255 . 255 . 255 . 0                                  |  |  |  |  |  |  |  |
| Gateway:                                                            | 123 . 110 . 139 . 254                                |  |  |  |  |  |  |  |
| L2TP Server:                                                        | 1 .1 .1 .1                                           |  |  |  |  |  |  |  |
| Version:                                                            | 3 🗸                                                  |  |  |  |  |  |  |  |
| Cookie Length:                                                      | 0 👻                                                  |  |  |  |  |  |  |  |
| Vendor ID:                                                          | Standard Ocisco                                      |  |  |  |  |  |  |  |
| Virtual Circuit ID:                                                 | (Range: 0 - 4294967295)                              |  |  |  |  |  |  |  |
| Authentication:                                                     | 🗇 Enable 🖲 Disable                                   |  |  |  |  |  |  |  |
| Username:                                                           |                                                      |  |  |  |  |  |  |  |
| Password:                                                           |                                                      |  |  |  |  |  |  |  |
| © Connect on Demand: M                                              | ax Idle Time 5 minutes (Range: 1 - 9999, Default: 5) |  |  |  |  |  |  |  |
| Keep Alive: Redial period 30 seconds (Range: 20 - 180, Default: 30) |                                                      |  |  |  |  |  |  |  |
| Authentication Type:                                                | Auto Negotiation 👻                                   |  |  |  |  |  |  |  |
| Service Name:                                                       |                                                      |  |  |  |  |  |  |  |
| MPPE Encryption:                                                    | Enable                                               |  |  |  |  |  |  |  |

<u>Schritt 10</u>: Klicken Sie im Feld *Authentifizierung* auf das Optionsfeld **Aktivieren**, um einen Benutzernamen und ein Kennwort anzufordern, oder klicken Sie auf das **Optionsfeld Deaktivieren**, um die Authentifizierung zu deaktivieren.

| L2TP Settings            |                                                      |  |  |  |  |  |  |  |
|--------------------------|------------------------------------------------------|--|--|--|--|--|--|--|
| IP Address:              | 123 . 110 . 139 . 92                                 |  |  |  |  |  |  |  |
| Subnet Mask:             | 255 . 255 . 255 . 0                                  |  |  |  |  |  |  |  |
| Gateway:                 | 123 . 110 . 139 . 254                                |  |  |  |  |  |  |  |
| L2TP Server:             | 1 .1 .1 .1                                           |  |  |  |  |  |  |  |
| Version:                 | 3 🕶                                                  |  |  |  |  |  |  |  |
| Cookie Length:           | 0 🕶                                                  |  |  |  |  |  |  |  |
| Vendor ID:               | Standard Ocisco                                      |  |  |  |  |  |  |  |
| Virtual Circuit ID:      | 1 (Range: 0 - 4294967295)                            |  |  |  |  |  |  |  |
| Authentication:          | 🖲 Enable 🔘 Disable                                   |  |  |  |  |  |  |  |
| Username:                |                                                      |  |  |  |  |  |  |  |
| Password:                |                                                      |  |  |  |  |  |  |  |
| © Connect on Demand: M   | ax Idle Time 5 minutes (Range: 1 - 9999, Default: 5) |  |  |  |  |  |  |  |
| Keep Alive: Redial perio | d 30 seconds (Range: 20 - 180, Default: 30)          |  |  |  |  |  |  |  |
| Authentication Type:     | Auto Negotiation 👻                                   |  |  |  |  |  |  |  |
| Service Name:            |                                                      |  |  |  |  |  |  |  |
| MPPE Encryption:         | Enable                                               |  |  |  |  |  |  |  |

Hinweis: Wenn Sie Deaktivieren auswählen, fahren Sie mit Schritt 16 fort.

Schritt 11: Geben Sie im Feld *Benutzername* den Benutzernamen für den L2TP-Server ein.

| L2TP Settings                                                       |                           |          |       |         |                               |  |  |  |
|---------------------------------------------------------------------|---------------------------|----------|-------|---------|-------------------------------|--|--|--|
| IP Address:                                                         | 123 .                     | 110      | . 139 | . 92    |                               |  |  |  |
| Subnet Mask:                                                        | 255 .                     | 255      | . 255 | . 0     |                               |  |  |  |
| Gateway:                                                            | 123 .                     | 110      | . 139 | . 254   |                               |  |  |  |
| L2TP Server:                                                        | 1.                        | 1        | . 1   | . 1     | ]                             |  |  |  |
| Version:                                                            | 3 🔻                       |          |       |         |                               |  |  |  |
| Cookie Length:                                                      | 0 🗸                       |          |       |         |                               |  |  |  |
| Vendor ID:                                                          | Standard Cisco            |          |       |         |                               |  |  |  |
| Virtual Circuit ID:                                                 | 0 (Range: 0 - 4294967295) |          |       |         |                               |  |  |  |
| Authentication:                                                     | Enable O Disable          |          |       |         |                               |  |  |  |
| Username:                                                           | test                      |          |       |         |                               |  |  |  |
| Password:                                                           |                           |          |       |         |                               |  |  |  |
| © Connect on Demand: M                                              | ax Idle Ti                | me 5     | m     | ninutes | (Range: 1 - 9999, Default: 5) |  |  |  |
| Keep Alive: Redial period 30 seconds (Range: 20 - 180, Default: 30) |                           |          |       |         |                               |  |  |  |
| Authentication Type:                                                | Auto Ne                   | gotiatio | n 👻   |         |                               |  |  |  |
| Service Name:                                                       |                           |          |       |         |                               |  |  |  |
| MPPE Encryption:                                                    | Enat                      | ble      |       |         |                               |  |  |  |

Schritt 12: Geben Sie im Feld Password (Kennwort) das Kennwort für den L2TP-Server ein.

| L2TP Settings                                                           |                           |           |       |        |                               |  |  |  |
|-------------------------------------------------------------------------|---------------------------|-----------|-------|--------|-------------------------------|--|--|--|
| IP Address:                                                             | 123                       | . 110     | . 139 | 92     |                               |  |  |  |
| Subnet Mask:                                                            | 255                       | . 255     | . 255 | . 0    |                               |  |  |  |
| Gateway:                                                                | 123                       | . 110     | . 139 | 254    |                               |  |  |  |
| L2TP Server:                                                            | 1                         | . 1       | . 1   | .1     |                               |  |  |  |
| Version:                                                                | 3 👻                       |           |       |        |                               |  |  |  |
| Cookie Length:                                                          | 0 👻                       |           |       |        |                               |  |  |  |
| Vendor ID:                                                              | Standard Cisco            |           |       |        |                               |  |  |  |
| Virtual Circuit ID:                                                     | 0 (Range: 0 - 4294967295) |           |       |        |                               |  |  |  |
| Authentication:                                                         | Enable Oisable            |           |       |        |                               |  |  |  |
| Username:                                                               | test                      |           |       |        |                               |  |  |  |
| Password:                                                               |                           |           |       |        |                               |  |  |  |
| © Connect on Demand: M                                                  | ax Idle T                 | ïme 5     | m     | inutes | (Range: 1 - 9999, Default: 5) |  |  |  |
| Keep Alive: Redial period 30     seconds (Range: 20 - 180, Default: 30) |                           |           |       |        |                               |  |  |  |
| Authentication Type:                                                    | Auto N                    | egotiatio | on 👻  |        |                               |  |  |  |
| Service Name:                                                           |                           |           |       |        |                               |  |  |  |
| MPPE Encryption:                                                        | Ena                       | ble       |       |        |                               |  |  |  |

<u>Schritt 13</u>: Klicken Sie auf das Optionsfeld **Connect on Demand** (**Connect on Demand**), um die maximal zulässige Inaktivitätsdauer (in Minuten) im *Feld Max Idle Time (Max. Inaktivitätsdauer*) einzugeben, oder klicken Sie auf das Optionsfeld **Keep Alive**, um einzugeben, wie oft (in Sekunden) die Verbindung wieder in das Feld *Wahlwiederholung* wiederhergestellt wird.

| L2TP Settings                                                            |        |           |         |        |                   |
|--------------------------------------------------------------------------|--------|-----------|---------|--------|-------------------|
| IP Address:                                                              | 123    | . 110     | 139     | . 92   |                   |
| Subnet Mask:                                                             | 255    | 255       | 255     | . 0    |                   |
| Gateway:                                                                 | 123    | . 110     | 139     | . 254  | ]                 |
| L2TP Server:                                                             | 1      | . 1       | . 1     | . 1    | ]                 |
| Version:                                                                 | 3 🔻    |           |         |        |                   |
| Cookie Length:                                                           | 0 🔻    |           |         |        |                   |
| Vendor ID:                                                               | Star   | ndard 🔘   | Cisco   |        |                   |
| Virtual Circuit ID:                                                      | 0      |           |         | (Range | : 0 - 4294967295) |
| Authentication:                                                          | Ena    | ible 🔘 E  | Disable |        |                   |
| Username:                                                                | test   |           |         |        |                   |
| Password:                                                                | •••••  | •••••     |         |        |                   |
| Connect on Demand: Max Idle Time 5 minutes (Range: 1 - 9999, Default: 5) |        |           |         |        |                   |
| Keep Alive: Redial period 30 seconds (Range: 20 - 180, Default: 30)      |        |           |         |        |                   |
| Authentication Type:                                                     | Auto N | egotiatio | n 👻     |        |                   |
| Service Name:                                                            |        |           |         |        |                   |
| MPPE Encryption:                                                         | Ena    | ble       |         |        |                   |

Schritt 14: Wählen Sie aus der Dropdown-Liste *Authentication Type* (Authentifizierungstyp) einen Authentifizierungstyp aus. Die verfügbaren Optionen sind wie folgt definiert:

| L2TP Settings                                                            |                           |  |  |  |  |
|--------------------------------------------------------------------------|---------------------------|--|--|--|--|
| IP Address:                                                              | 123 . 110 . 139 . 92      |  |  |  |  |
| Subnet Mask:                                                             | 255 . 255 . 255 . 0       |  |  |  |  |
| Gateway:                                                                 | 123 . 110 . 139 . 254     |  |  |  |  |
| L2TP Server:                                                             | 1 .1 .1 .1                |  |  |  |  |
| Version:                                                                 | 2 🗸                       |  |  |  |  |
| Cookie Length:                                                           | 0 -                       |  |  |  |  |
| Vendor ID:                                                               | Standard Ocisco           |  |  |  |  |
| Virtual Circuit ID:                                                      | 0 (Range: 0 - 4294967295) |  |  |  |  |
| Authentication:                                                          | Enable Oisable            |  |  |  |  |
| Username:                                                                | test                      |  |  |  |  |
| Password:                                                                | •••••                     |  |  |  |  |
| Connect on Demand: Max Idle Time 5 minutes (Range: 1 - 9999, Default: 5) |                           |  |  |  |  |
| Keep Alive: Redial period 30     seconds (Range: 20 - 180, Default: 30)  |                           |  |  |  |  |
| Authentication Type:                                                     | Auto Negotiation -        |  |  |  |  |
| Service Name:                                                            | PAP                       |  |  |  |  |
| MPPE Encryption:                                                         | MS-CHAP<br>MS-CHAP2       |  |  |  |  |

- Auto Negotiation (Automatische Aushandlung) Der L2TP-Server sendet eine Anfrage, in der Sicherheitsinformationen an die RV110W gesendet werden. Die RV110W sendet die Sicherheitsinformationen an den L2TP-Server.
- PAP: Diese Option verwendet das Password Authentication Protocol (PAP), um eine Verbindung zum Internet Service Provider (ISP) herzustellen.
- CHAP-Verhandlung: Diese Option verwendet das Challenge Handshake Authentication Protocol (CHAP), um eine Verbindung zum ISP herzustellen.
- MS-CHAP-Verhandlung: Diese Option verwendet Microsoft Challenge Handshake Authentication (MS-CHAP) für die Verbindung mit dem ISP.
- MS-CHAPv2-Aushandlung: Diese Option verwendet Microsoft Challenge Handshake Authentication Version 2 (MS-CHAPv2) für die Verbindung mit dem ISP.

Schritt 15: Geben Sie im Feld Dienstname den Dienstnamen ein.

| L2TP Settings                                                              |                 |         |         |        |                   |
|----------------------------------------------------------------------------|-----------------|---------|---------|--------|-------------------|
| IP Address:                                                                | 123             | . 110   | 139     | . 92   |                   |
| Subnet Mask:                                                               | 255             | . 255   | 255     | . 0    |                   |
| Gateway:                                                                   | 123             | . 110   | 139     | 254    | ]                 |
| L2TP Server:                                                               | 1               | .1      | .1      | . 1    | ]                 |
| Version:                                                                   | 2 🔻             |         |         |        |                   |
| Cookie Length:                                                             | 0 🔻             |         |         |        |                   |
| Vendor ID:                                                                 | Star            | ndard 🔘 | Cisco   |        |                   |
| Virtual Circuit ID:                                                        | 0               |         |         | (Range | : 0 - 4294967295) |
| Authentication:                                                            | Enal            | ble 🔘 E | )isable |        |                   |
| Username:                                                                  | test            |         |         |        |                   |
| Password:                                                                  | •••••           | •••••   |         |        |                   |
| © Connect on Demand: Max Idle Time 5 minutes (Range: 1 - 9999, Default: 5) |                 |         |         |        |                   |
| Keep Alive: Redial period 30     seconds (Range: 20 - 180, Default: 30)    |                 |         |         |        |                   |
| Authentication Type: Auto Negotiation 👻                                    |                 |         |         |        |                   |
| Service Name:                                                              | TestServiceName |         |         |        |                   |
| MPPE Encryption:                                                           | 🗖 Ena           | ble     |         |        |                   |

<u>Schritt 16</u>: Aktivieren Sie im Feld *MPPE Encryption* das Kontrollkästchen Enable (**Aktivieren**, um die Microsoft Point-to-Point Encryption (MPPE) zu aktivieren, die Daten über Point-to-Point Protocol (PPP) und ein Virtual Private Network (VPN) verschlüsselt.

| L2TP Settings                                                            |                 |          |         |        |                   |
|--------------------------------------------------------------------------|-----------------|----------|---------|--------|-------------------|
| IP Address:                                                              | 123             | . 110    | . 139   | . 92   | ]                 |
| Subnet Mask:                                                             | 255             | . 255    | . 255   | . 0    |                   |
| Gateway:                                                                 | 123             | . 110    | . 139   | . 254  |                   |
| L2TP Server:                                                             | 1               | . 1      | . 1     | . 1    | ]                 |
| Version:                                                                 | 2 🔻             |          |         |        |                   |
| Cookie Length:                                                           | 0 👻             |          |         |        |                   |
| Vendor ID:                                                               | Star            | ndard 🤇  | Cisco   |        |                   |
| Virtual Circuit ID:                                                      | 0               |          |         | (Range | : 0 - 4294967295) |
| Authentication:                                                          | Enal            | ible 🔘 [ | Disable |        |                   |
| Username:                                                                | test            |          |         |        |                   |
| Password:                                                                | •••••           | •••••    |         |        |                   |
| Connect on Demand: Max Idle Time 5 minutes (Range: 1 - 9999, Default: 5) |                 |          |         |        |                   |
| Keep Alive: Redial period 30     seconds (Range: 20 - 180, Default: 30)  |                 |          |         |        |                   |
| Authentication Type: Auto Negotiation 👻                                  |                 |          |         |        |                   |
| Service Name:                                                            | TestServiceName |          |         |        |                   |
| MPPE Encryption:                                                         | 🗷 Ena           | ble      |         |        |                   |

Schritt 17: Klicken Sie auf **Speichern**, um die Änderungen zu speichern, oder auf **Abbrechen**, um sie zu verwerfen.

#### **Optionale Einstellungen**

In diesem Verfahren wird erläutert, wie Sie die optionalen Einstellungen anpassen, um die RV110W weiter zu konfigurieren.

Schritt 1: Geben Sie im Feld Hostname einen Hostnamen für die RV110W ein.

| Optional Settings |                 |                                          |
|-------------------|-----------------|------------------------------------------|
| Host Name:        | routerRV110W    |                                          |
| Domain Name:      |                 |                                          |
| MTU:              | 🖲 Auto 🔘 Manual |                                          |
| Size:             | 1460            | Bytes (Range: 576 - 1460, Default: 1460) |

Schritt 2: Geben Sie im Feld Domänenname einen Domänennamen für Ihr Netzwerk ein.

| Optional Settings |                 |                                          |
|-------------------|-----------------|------------------------------------------|
| Host Name:        | routerRV110W    |                                          |
| Domain Name:      | www.example.com |                                          |
| MTU:              | ● Auto © Manual |                                          |
| Size:             | 1460            | Bytes (Range: 576 - 1460, Default: 1460) |

Schritt 3: im Feld *MTU* auf das Optionsfeld **Auto** klicken, um die Maximum Transmit Unit (MTU) auf die Standardgröße von 1500 Byte festzulegen, oder auf das Optionsfeld **Manual** (Manuell) klicken, um die MTU-Größe manuell einzugeben.

| Optional Settings |                 |                                          |
|-------------------|-----------------|------------------------------------------|
| Host Name:        | routerRV110W    |                                          |
| Domain Name:      | www.example.com | ]                                        |
| MTU:              | 🖲 Auto 🔘 Manual |                                          |
| Size:             | 1460            | Bytes (Range: 576 - 1460, Default: 1460) |

Schritt 4: Wenn Sie im vorherigen Schritt **Manual (Manuell)** ausgewählt haben, geben Sie die MTU-Größe (in Byte) in das Feld *Size (Größe) ein*.

| Optional Settings |                 |                                          |
|-------------------|-----------------|------------------------------------------|
| Host Name:        | routerRV110W    | ]                                        |
| Domain Name:      | www.example.com |                                          |
| MTU:              | 🗢 Auto 🖲 Manual |                                          |
| Size:             | 1455            | Bytes (Range: 576 - 1460, Default: 1460) |

Schritt 5: Klicken Sie auf **Speichern**, um die Änderungen zu speichern, oder auf **Abbrechen**, um sie zu verwerfen.